# 2024

## Installer un NAS en virtuelle

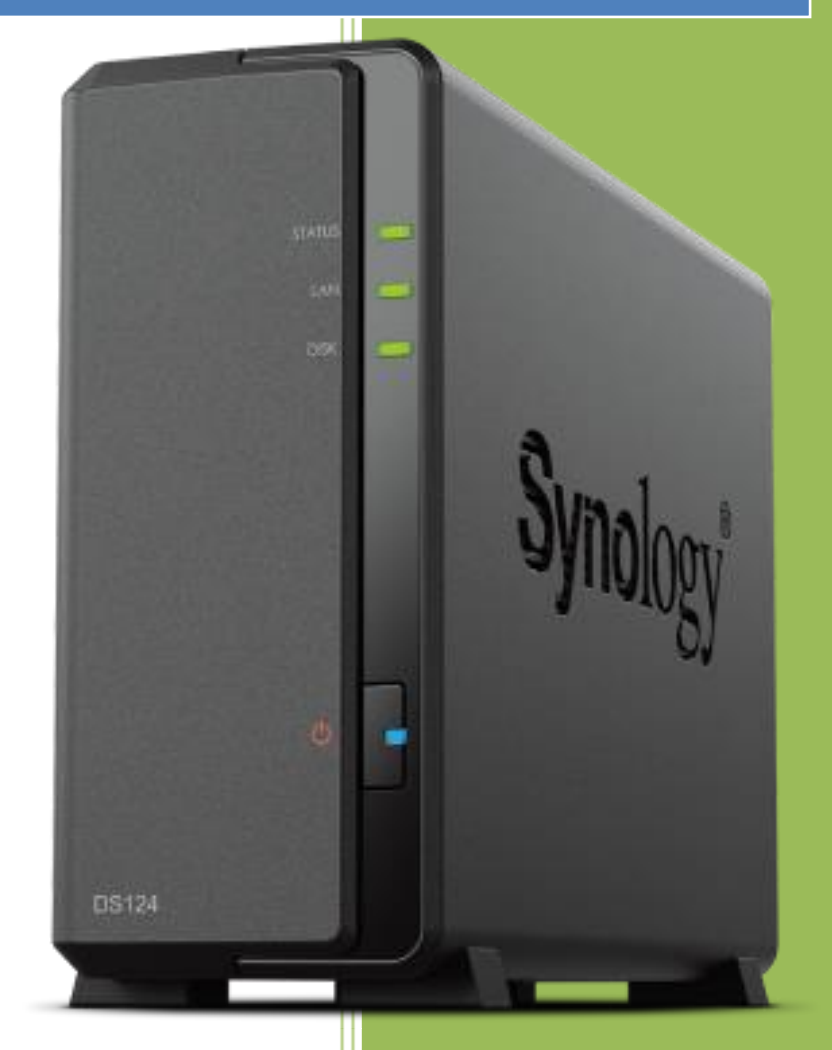

BRIEUC LE\_FAUCHEUR Saint-Sauveur 11/04/2024

### **1/ Installation serveur NAS**:

La première étape est de créer un machine virtuelle sur Virtual Box, on vas procéder avec les étapes ci-dessous :

| 🧿 Crée une machine vir | tuelle                                       |                                                                                                    | ?                    | ×                                                                                                    |
|------------------------|----------------------------------------------|----------------------------------------------------------------------------------------------------|----------------------|----------------------------------------------------------------------------------------------------|
| allin                  | Virtual                                      | machine Name and Operating System                                                                                                    |                      |                                                                                                    |
|                        | Please choo<br>used throug<br>to install the | se a descriptive name and destination folder for the new virtual machine. The name you d<br>phout VirtualBox to identify this machine. Additionally, you can select an ISO image which n<br>e guest operating system. | hoose wi<br>nay be u | ll be<br>sed                                                                                                    |
|                        | Nom :                                        | Synology_nas_brieuc                                                                                                    |                      | <ul> <li></li> <li></li></ul> |
|                        | Folder:                                      | C:\Users\LE_FAUCHEUR\VirtualBox VMs                                                                                                    |                      | ~                                                                                                    |
|                        | ISO Image:                                   | C:\Users\LE_FAUCHEUR\Desktop\XPEnoboot_DS3615xs_5.2-5644.5.iso                                                                                                    |                      | ~                                                                                                    |
|                        | Edition:                                     |                                                                                                    |                      | $\sim$                                                                                                    |
|                        | Type :                                       | Other                                                                                                    | $\sim$               | 64                                                                                                    |
|                        | Version :                                    | Other/Unknown (64-bit)                                                                                                    | $\sim$               |                                                                                                    |
|                        |                                              | Skip Unattended Installation                                                                                                    |                      |                                                                                                    |
|                        |                                              | OS type cannot be determined from the selected ISO, the guest OS will need to be in<br>manually.                                                                                                    | stalled              |                                                                                                    |
| Aide                   |                                              | Mode expert Précédent Suivant                                                                                                    | Annu                 | ler                                                                                                    |

Ensuite on pensera à mettre la quantité de ram pour la machine, 4096 suffira et 2 cœur pour le proc.

| 🦸 Crée une machine virt | tuelle                                                                                                    | ?    | ×      |
|-------------------------|----------------------------------------------------------------------------------------------------|------|--------|
|                         | Virtual Hard disk                                                                                                    |      |        |
|                         | If you wish you can add a virtual hard disk to the new machine. You can either create a new hard disk file or select an existing one. Alternatively you can create a virtual machine without a virtual hard disk. |      |        |
|                         | Create a Virtual Hard Disk Now                                                                                                    | 20.0 | DO Cio |
|                         | Disk Size: 4,00 MB 2,00 Tio                                                                                                    | 20,0 |        |
|                         | Pre-allocate Full Size                                                                                                    |      |        |
| -                       | Windows_7.vdi (Normal, 32,00 Gio)                                                                                                    |      |        |
|                         | O Do Not Add a Virtual Hard Disk                                                                                                    |      |        |
|                         |                                                                                                    |      |        |
|                         |                                                                                                    |      |        |
| Aide                    | Précédent Suivant                                                                                                    | Annu | ler    |

Ne pas oublier de paramétrer la partie réseau avant le démarrage :

| 🙆 Sy       | nology_nas_brieuc -   | Paramètres                                                                                   | -     |     | ×      |
|------------|-----------------------|----------------------------------------------------------------------------------------------|-------|-----|--------|
|            | Général               | Réseau                                                                                       |       |     |        |
|            | Système               | Adapter 1 Adapter 2 Adapter 3 Adapter 4                                                      |       |     |        |
|            | Affichage             | Activer l'interface réseau                                                                   |       |     |        |
| $\bigcirc$ | Stockage              | Mode d'accès réseau : Accès par pont 🗸 🗸                                                     |       |     | _      |
|            | Son                   | Name: Intel(R) Ethernet Connection (11) I219-LN                                              | 1     |     | ~      |
|            | Réseau                | <ul> <li>Advanced</li> <li>Type d'interface : Intel PRO/1000 MT Desktop (82540EM)</li> </ul> |       |     | ~      |
|            | Ports séries          | Mode Promiscuité : Allow All                                                                 |       |     | $\sim$ |
|            | USB                   | Adresse MAC : 0800273FC70E                                                                   |       |     | 9      |
| 6          | Dossiers partagés     | Câble branché                                                                                |       |     |        |
|            | Interface utilisateur |                                                                                              |       |     |        |
|            |                       |                                                                                              |       |     |        |
|            |                       |                                                                                              |       |     |        |
|            |                       |                                                                                              |       |     |        |
|            |                       | OK An                                                                                        | nuler | Aid | le     |

#### L'adresse MAC sera distribuée aléatoirement

On peut lancer la machine. Ensuite nous allons avoir besoin de l'assistant Synology en version 5.2

Une fois la machine lancer il suffit de trouver son adresse max dans l'assistant

| the starting the starting the s | KPEEnobb<br>ak encay:Ethernet: Hidder<br>BioMotist MutthCost mu<br>packets: a error: 9 drops<br>initions: 0 trapperlemition<br>initions: 0 trapperlemition<br>by test 0 (0.0 B) TK byte<br>model of the second of the second of the<br>packets: 0 error: 9 drops<br>apackets: 0 error: 9 drops<br>apackets: 0 | (0.0 B)<br>(0.0 C)<br>(0.0 C)<br>(0. | ( 0); )<br>( 0); )<br>( 0); )<br>( 0); )<br>( 0); )<br>( 0); ) | U SJ (a)<br>House Harpstor (2) (a)<br>Auto oppare Neyboard (2) (b) |                      |          |                 |            |          |
|----------------------------------------------------------------------------------------------------|----------------------------------------------------------------------------------------------------|----------------------------------------------------------------------------------------------------|----------------------------------------------------------------|--------------------------------------------------------------------|----------------------|----------|-----------------|------------|----------|
| The Apr 11 1<br>The Apr 11 1                                                                                                    | odu te usbrid<br>or<br>Date<br>4:07:40 UTC 2024<br>4:07:41 2024                                                                                                    |                                                                                                    | t UK J                                                         |                                                                    |                      |          |                 | _          | ð ×      |
| Gestion Périphérique d'in                                                                                                    | mpression                                                                                                    |                                                                                                    |                                                                |                                                                    |                      |          |                 |            | Synology |
| Recherche 🖁 Connecter                                                                                                    | 를 Mapper un lecteur () (                                                                                                    | Configurer WOL                                                                                                    |                                                                |                                                                    |                      |          |                 |            | 8 0 0    |
| Nom de serveur                                                                                                    | Adresse IP                                                                                                    | Statut IP                                                                                                    | Statut                                                         | Adresse MAC                                                        | Version              | Modèle   | Numéro de série | Status WOL |          |
| DiskStation                                                                                                    | 192.168.0.219                                                                                                    | Manual                                                                                                    | Prêt                                                           | 08:00:27:16:82:04                                                  | 5.2-5644             | DS3615xs | B3J4N01003      | -          |          |
| DiskStation                                                                                                    | 169.254.154.181                                                                                                    | DHCP                                                                                                    | Non installé                                                   | 08:00:27:3F:C7:0E                                                  | 5.2-5644             | DS3615xs | B3J4N01003      | -          |          |
| DiskStation                                                                                                    | 192.168.0.193                                                                                                    | Manual                                                                                                    | Prêt                                                           | 08:00:27:64:31:CB                                                  | 5.2-5644             | DS3615xs | B3J4N01003      | -          |          |
| NAS_Owen                                                                                                    | 192.168.0.213                                                                                                    | Manual                                                                                                    | Prêt                                                           | 08:00:27:B5:A3:0D                                                  | 5.2-5644             | DS3615xs | B3J4N01003      | -          |          |
| DiskStation                                                                                                    | 192.168.0.205                                                                                                    | Manual                                                                                                    | Prêt                                                           | 08:00:27:E0:44:73                                                  | 5.2-5644             | DS3615xs | B3J4N01003      | -          |          |
| DiskStation                                                                                                    | 192.168.0.180                                                                                                    | Manual                                                                                                    | Prêt                                                           | 08:00:27:14:DB:17                                                  | 5.2-5644             | DS3615xs | B3J4N01003      | -          |          |
| GwendalKerj                                                                                                    | 192.168.0.194                                                                                                    | Manual                                                                                                    | Prêt                                                           | 08:00:27:84:BD:1E                                                  | 5.2-5644             | DS3615xs | B3J4N01003      | -          |          |
| NAS_SIO_SISR                                                                                                    | 192.168.0.241                                                                                                    | Manual                                                                                                    | Prêt                                                           | 00:11:32:A0:98:34                                                  | 7.1-42661            | DS418    | 18C0PHN052203   | -          |          |
| NAS_SLAM                                                                                                    | 192.168.0.233                                                                                                    | Manual                                                                                                    | Prêt                                                           | 90:09:D0:1A:67:E9                                                  | 7.1.1-42962 update 2 | DS1522+  | 2240TRR0N9970   | -          |          |
| NAS_SYNOLOGY                                                                                                    | 192.168.0.240                                                                                                    | Manual                                                                                                    | Prêt                                                           | 00:11:32:6B:3A:E2                                                  | 6.2.4-25556 update 6 | DS1517+  | 1730PVN704000   | -          |          |
| NAS-DorianVM                                                                                                    | 192.168.0.218                                                                                                    | Manual                                                                                                    | Prêt                                                           | 08:00:27:9F:48:63                                                  | 5.2-5644             | DS3615xs | B3J4N01003      | -          |          |
| NasVivien                                                                                                    | 192.168.0.211                                                                                                    | Manual                                                                                                    | Prêt                                                           | 08:00:27:17:6F:E8                                                  | 5.2-5644             | DS3615xs | B3J4N01003      | -          |          |
| SYNOLOGY                                                                                                    | 192.168.0.236                                                                                                    | Manual                                                                                                    | Prēt                                                           | C8:9C:DC:33:0F:99                                                  | 5.2-5565 update 2    | DS3615xs | B3J4N01003      | -          |          |

On peut continuer l'installation :

|    |                                                                                      |                                                                                                    | _         |           | $\times$ |
|----|--------------------------------------------------------------------------------------|----------------------------------------------------------------------------------------------------|-----------|-----------|----------|
| 0  | Synology Assistant - Assi                                                            | stant d'installation                                                                                                    |           |           |          |
|    | Bienvenue dans l'ass                                                                 | istant d'installation!                                                                                                    |           |           |          |
|    | Votre DiskStation ne pro<br>terminer les configuratio<br>Remarque ! Toutes les d     | ésente aucun DSM installé. L'assistant d'installation vous permettra d'installe<br>ns de base.<br>Ionnées du ou des disques durs seront supprimées.                                                      | er le DSN | ∕letde    |          |
|    | Veuillez saisir le chem                                                              | in du fichier d'installation.                                                                                                    |           |           |          |
|    | C:\Users\LE_FAUCH                                                                    | EUR\Desktop\DSM_DS3615xs_5644.pat                                                                                                    |           | Parcourii | r        |
|    |                                                                                      |                                                                                                    |           |           |          |
|    |                                                                                      | Suiv                                                                                                    | /ant >    | Annul     | er       |
| On | met bien le .pat pou                                                                 | ur l'installation, ensuite on met le mots de passe et après l'IP                                                                                                    | :         |           |          |
| ÷  | Osynology Assistant - A                                                              | ssistant d'installation                                                                                                    | ×         |           |          |
|    | Configuration du réseau                                                              | 1                                                                                                    |           |           |          |
|    | <ul> <li>Définir la configuration ré</li> <li>Utiliser la configuration n</li> </ul> | seau automatiquement (DHCP).<br>nanuelle (recommandé)                                                                                                    |           |           |          |
|    | Adresse IP:                                                                          | 192.168.0.191                                                                                                    |           |           |          |
|    | Masque de sous réseau:                                                               | 255.255.255.0                                                                                                    |           |           |          |
|    | Passerelle par défaut:                                                               | 192.168.0.253                                                                                                    |           |           |          |
|    | Serveur DNS:                                                                         | 192.168.0.1                                                                                                    |           |           |          |
|    |                                                                                      |                                                                                                    |           |           |          |
|    | Les paramètres réseau so<br>suggestions si vous ne vo<br>En cliquant sur Terminer,   | ont fournis pour Serveur Synology en fonction de vos paramètres actuels. Veuillez suiv<br>ulez pas saisir les paramètres manuellement.<br>vous acceptez le <u>Contrat de licence utilisateur final</u> . | re les    |           |          |

Terminer

Annuler

Ensuite on attend le chargement.

On se connecte et ensuite on paramètre le NAS

| 💌 🐵 KoaleDirecte X 😨 nas synology - Racherche Goo X 😨 Nouvel orgiet                                            | × 👼 Synology DiakStation - DiakStal × + | - a x               |
|----------------------------------------------------------------------------------------------------|-----------------------------------------|---------------------|
| ← → C ▲ Nen securite 192.168.0.191.5000/webman/index.ogi                                                       |                                         | ∞ ☆ Ď   ± □ ❹ i     |
| 2:19 M Arr 11 Jeu                                                                                              | and the                                 |                     |
| Bonjour, et<br>bienvenue !                                                                                     |                                         | a de la como        |
| Le meilleur espace de<br>stockage pour<br>partager tous nos<br>souvenirs                                       | DiskStation                             |                     |
|                                                                                                    | admin                                   |                     |
|                                                                                                    |                                         |                     |
|                                                                                                    | Set contrasti de moi                    |                     |
|                                                                                                    | Connexion                               |                     |
|                                                                                                    |                                         |                     |
|                                                                                                    |                                         |                     |
| . · · · · · · · · · · · · · · · · · · ·                                                                        |                                         |                     |
| a provide a second a second a second a second a second a second a second a second a second a second a second a |                                         |                     |
|                                                                                                    |                                         |                     |
|                                                                                                    |                                         | Symology menors.e   |
| = = 2 % 0 <b>0</b> % <b>0</b> <u>0</u> <u>1</u>                                                                |                                         | 14:19<br>11/04/2014 |

Le premier changement à faire est de faire la redirection automatique HTTP vers HTTPS

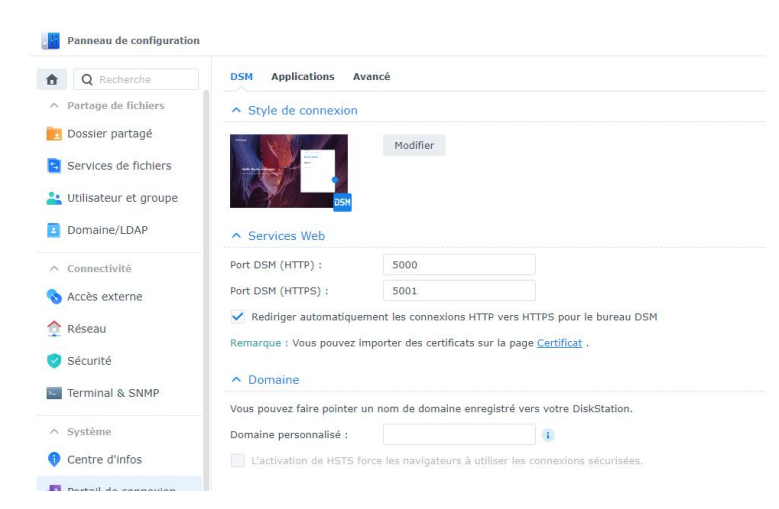

#### Ensuite on change login + mot de passe admin :

| Panneau de configuration                                  |                           |                                          |                                                                                              |                     |                                             |                                                            |                     |
|-----------------------------------------------------------|---------------------------|------------------------------------------|----------------------------------------------------------------------------------------------|---------------------|---------------------------------------------|------------------------------------------------------------|---------------------|
| 1 Q Recherche                                             | Utilisateur Groupe Avancé |                                          |                                                                                              |                     | admin                                       |                                                            | X                   |
| ∧ Partage de fichiers                                     | Créer • Modifier Supprim  | ner Déléguer -                           |                                                                                              |                     | Infos Groupes utilisateurs                  | Permissions Quota Limite de vitesse                        |                     |
| Dossier partagé                                           | Nom +                     | Courrier électronique                    | Description                                                                                  | État de             |                                             | · · · · · · · · · · · · · · · · · · ·                      |                     |
| Services de fichiers                                      | admin                     | admin                                    |                                                                                              | ×                   | Nom * :                                     | admin                                                      |                     |
| 👱 Utilisateur et groupe                                   | guest                     | Infos Groupes utilisateurs Po            | ermissions Quota Limite de vitesse                                                           |                     | Description :                               | System default user                                        |                     |
| Domaine/LDAP                                              |                           | Nom = :                                  | admin                                                                                        |                     | Courrier électronique :<br>Mot de passe :   | Modifier le mot de passe pour admin                        | × sse               |
| <ul> <li>Connectivité</li> <li>Accès externe</li> </ul>   |                           | Description :<br>Courrier électronique : | System default user                                                                          |                     | Ne pas autoriser l'utilisateur              | Mot de passe :                                             |                     |
| 🔶 Réseau                                                  |                           | Mot de passe :                           | Dernière modification : 14/03/2024 Changer le mot de pa<br>changer le mot de passe du compte | 3550                | Désactiver ce compte (1)     Tommédiatement | Confirmez le mot de passe :                                |                     |
| <ul> <li>Sécurité</li> <li>Terminal &amp; SNMP</li> </ul> |                           | Désactiver ce compte ()                  |                                                                                              |                     | Après :                                     |                                                            |                     |
| ∧ Système                                                 |                           | Après :                                  |                                                                                              |                     | * Ce champ est requis.                      | Annuler Sauvegarde                                         |                     |
| Centre d'infos                                            |                           | - Ce champ est requis.                   |                                                                                              |                     | Remarque : vous pouvez conligu              | rer l'authentification a 2 l'acteurs pour votre compte dar | is <u>Perso.</u> .  |
| Portail de connexion                                      |                           |                                          |                                                                                              |                     |                                             |                                                            |                     |
| 🏹 Options régionales                                      |                           |                                          |                                                                                              |                     |                                             |                                                            |                     |
| Rotification                                              |                           |                                          |                                                                                              |                     |                                             |                                                            |                     |
| Matériel et alimentation                                  |                           |                                          |                                                                                              | Annuler Sauvegarder |                                             |                                                            | Annuler Sauvegarder |
|                                                           |                           |                                          |                                                                                              |                     |                                             |                                                            |                     |

#### Par la suite on désactive le service QUICKCONNECT :

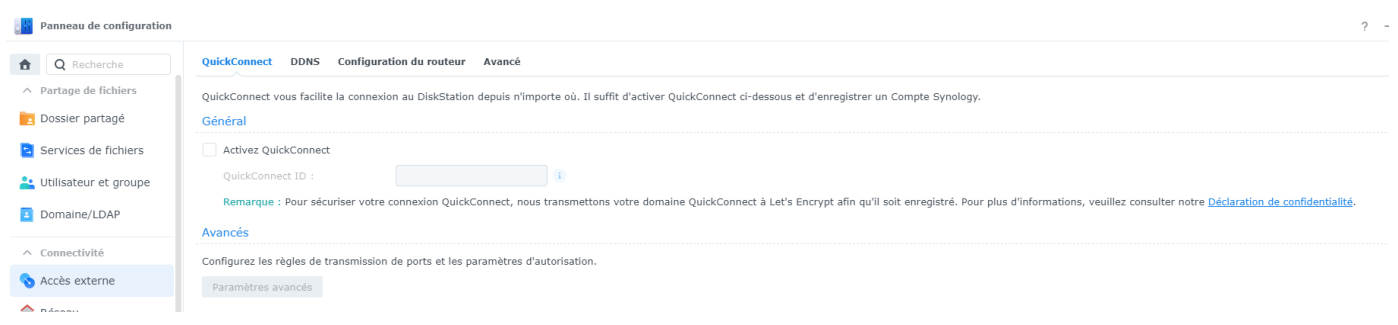

#### L'étape d'après est importante, elle permet d'activer la protection DDOS :

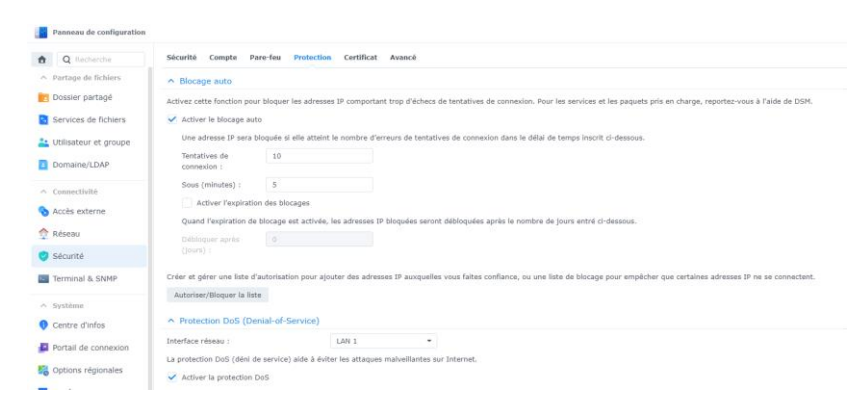

#### Par la suite on va activer et paramétrer le firewall intégré :

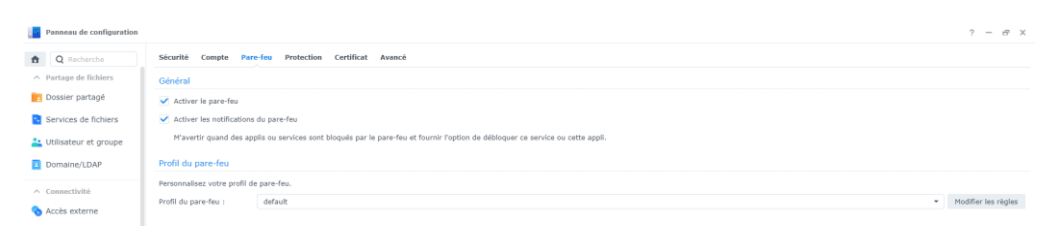

#### Après avoir fait cela on désactive le protocole IPV6 :

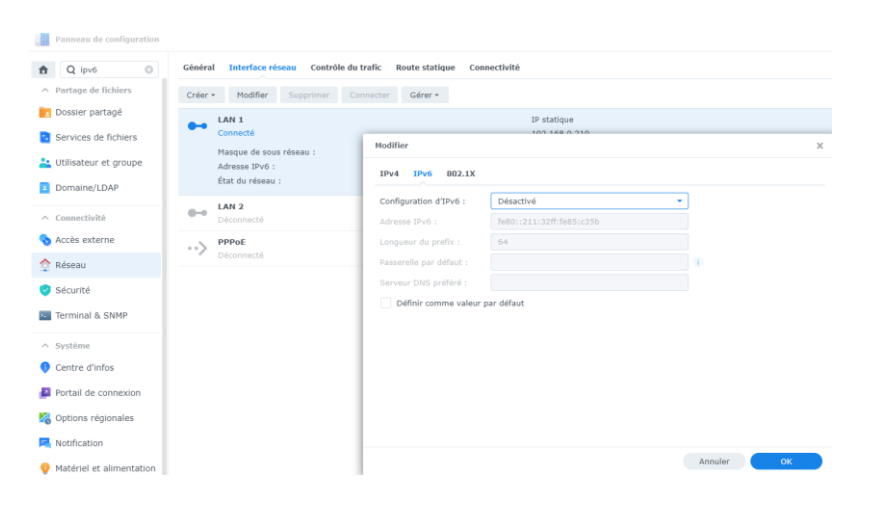

| Sentre de paquets                                                             | ? – 🗆                                                                                                    |
|-------------------------------------------------------------------------------|----------------------------------------------------------------------------------------------------|
| <ul> <li>C Q antivirus</li> <li>Installé</li> <li>Tous les paquets</li> </ul> | Installation manuelle     Paramètre     Tous les paquets     Antivirus     Antivirus by                               |
| ₿ Paquets bêta                                                                | Essential<br>68% Télécha                                                                                              |
|                                                                               | Téléchargement 69%                                                                                                    |
|                                                                               | Annuler                                                                                                    |
|                                                                               |                                                                                                    |
|                                                                               |                                                                                                    |
|                                                                               |                                                                                                    |
|                                                                               |                                                                                                    |
| Antivirus Essential                                                           | ? — E ×                                                                                                    |
| 🖬 Vue d'ensemble                                                              |                                                                                                    |
| 🚱 Quarantaine                                                                 | Phase 0/1                                                                                                    |
| i≣ Journaux                                                                   | O hchier(s) analyse(s) et aucun virus trouve. Votre systeme est sur maintenant.                                       |
| Paramètres                                                                    |                                                                                                    |
| Analyse programmée                                                            |                                                                                                    |
| ∂ Mettre à jour                                                               | Analyse complète Analyse personnalisée Analyse du système                                                             |
|                                                                               |                                                                                                    |
|                                                                               | Les définitions actuelles de virus ont été publiées le <b>19/02/2023 09:21</b><br><b>0 fichier(s)</b> en quarantaine. |

Par la suite on va installer et mettre à jour un antivirus :

Paramétrage du chiffrement automatique des dossiers et fichiers : HOS4mdp\*\*

#### Création d'un utilisateur :

Jean mdp : Sairien\_123

### Création d'un répertoire pour cet utilisateur (Droits de lecture/ecriture) :

### Vérification de l'accès (par lecteur réseau) au répertoire de cet utilsateur :

Wordpress : HOS4mdpBE\* Bdd : wordpress Compte utilisateur bdd : wordpress\_user Mdp : HOS4mdpBE\* Pour les version de caca boudin la https://github.com/fusioninventory/fusioninventory-forglpi/releases/tag/glpi085%2B1.3